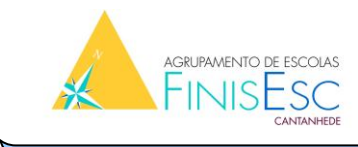

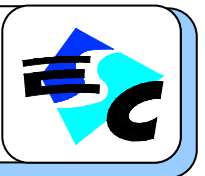

## Internet sem fios PTE (primeira vez) – Windows Vista

1. Verificar se o computador está actualizado com o Service Pack 1 (ou 2) Iniciar > Painel de controlo > Vista clássica > Sistema

Se não tiver o service pack 1 ou 2, vá a iniciar > todos os programas > windows update e actualize o seu computador.

Voltar ao ponto 1.

**2.** Para utilizar a rede sem fios é necessário ter username/password, ter a placa da rede sem fios ligada e ter em atenção que poderá que desactivar o seu antivírus (especialmente o Panda).

- **3.** Iniciar > Ligar a.
- 4. Na janela "Ligar a uma rede", clicar em baixo em "Configurar uma ligação ou rede".
- 5. Escolher a 3.ª opção "Ligar manualmente a uma rede sem fios"
- 6. Introduzir as seguintes informações para a rede sem fios: Nome de rede: minedu Tipo de segurança: WPA2-Enterprise Tipo de encriptação: AES Colocar um visto (✓) em: Iniciar automaticamente esta ligação Colocar um visto (✓) em: Ligar mesmo que a rede não esteja a difundir Clicar em seguinte.
- 7. Clicar na opção "Alterar definições de ligação"
- 8. Na janela seguinte seleccionar o separador <u>Segurança</u> e: Escolher o método de autenticação: Microsoft: EAP protegido (PEAP) Colocar um visto (✓) em: Informações de utilizador na cache para ligações futuras à rede

Clicar em "Definições..."

- 9. Na Janela Propriedade de EAP protegidas
  <u>Retirar</u> o visto em: Validar certificado do servidor
  Seleccionar o método de autenticação: Protegido por palavra-passe (EAP-MSCHAPv2)
  Colocar um visto (✓) em: Permitir religação rápida
  Clicar em configurar...
- **10.** Nas propriedades do EAP-MSCHAPv2 <u>Desactivar</u> a opção de utilizar automaticamente o login/password do Windows.

11. Confirmar as configurações efectuadas clicando em <u>OK</u> em todas as janelas abertas usadas para a configuração da rede.

**12.** Activar antivírus e firewalls (caso se tenha desativado algum software que estivesse a bloquear o processo de autenticação).

**13.** O Windows pesquisa a rede configurada e ao detectá-la pede os dados de autenticação. Clicar na mensagem/balão que aparece em baixo à direita.

**14.** Introduzir o seu username e password, deixando o terceiro campo Logon domain em branco. Fazer ok e reparar se os computadores à direita em baixo têm bola.

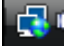

## Internet sem fios PTE (primeira vez) – Windows XP

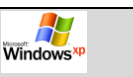

1. Verificar se o computador está actualizado com o Service Pack 3 Iniciar > Painel de controlo > Sistema

Se não tiver o service pack 3, vá a iniciar > todos os programas > windows update e actualize o seu computador.

Voltar ao ponto 1.

**2.** Para utilizar a rede sem fios é necessário ter username/password, ter a placa da rede sem fios ligada e ter em atenção que poderá que desactivar o seu antivírus (especialmente o Panda).

**3.** Iniciar > Painel de controlo. Abrir as ferramentas administrativas e depois Serviços. Procurar a opção "Configuração Automática com fios" e clicar duas vezes. No separador Geral escolher o tipo de arranque "Automático" e clicar em Iniciar. Esperar 10 segundos. Clicar em ok. Fechar todas as janelas.

4. Iniciar > Ligar a > Mostrar todas as ligações.

**5.** Clicar com o botão direito do rato em cima "Ligação de rede <u>SEM</u> fios" e escolher "Propriedades". Escolher o separador <u>Redes sem fios</u> e clicar em <u>Adicionar...</u>

- 6. No separador Associação, preencher os seguintes campos: Nome de rede (SSID): minedu Colocar um visto (✓) em: Ligar mesmo que a rede não esteja a difundir Autenticação de rede: WPA Encriptação de dados TKIP
- 7. No separador seguinte, autenticação:

Tipo de EAP: EAP protegido (PEAP)

Deixar sem visto: Autenticar como computador quando a informação de computador estiver disponível

Deixar sem visto: Autenticar como convidado quando a informação de utilizador ou de computador estiver disponível

8. Clicar no botão Propriedades

<u>Retirar</u> o visto em: Validar certificado do servidor Colocar um visto (✓) em: Permitir religação rápida Seleccionar o método de autenticação: Protegido por palavra-passe (EAP-MSCHAPv2) Clicar no botão configurar

**9.** Na propriedade de EAP MSCHAPv2 <u>Desactivar</u> a opção de utilizar automaticamente o login/password do Windows.

**10.** Confirmar as configurações efectuadas clicando em <u>OK</u> em todas as janelas abertas usadas para a configuração da rede.

**11.** Activar antivírus e firewalls (caso se tenha desativado algum software que estivesse a bloquear o processo de autenticação).

**12.** O Windows pesquisa a rede configurada e ao detectá-la pede os dados de autenticação. Clicar na mensagem/balão que aparece em baixo à direita.

**13.** Introduzir o seu username e password, deixando o terceiro campo Logon domain em branco.

## Internet sem fios PTE (primeira vez) – Windows 7 🔮

Iniciar > Painel de Controlo > Rede e Internet > Centro de Rede e Partilha > Gerir redes sem fios > Adicionar > Criar manualmente um perfil de rede

Seguir os passos da configuração windows vista

## Aceder à rede PTE (sem fios e física) – seguintes vezes

**1.** Quando ligar o computador após escolher o utilizador "Aluno" ou "Professor", clicar rapidamente na mensagem/balão que aparece no canto inferior direito.

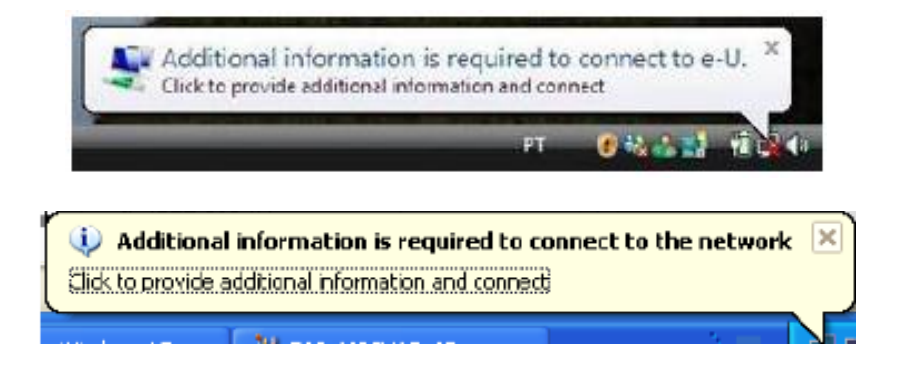

2. Introduzir o seu username e password, deixando o terceiro campo Logon domain em branco.

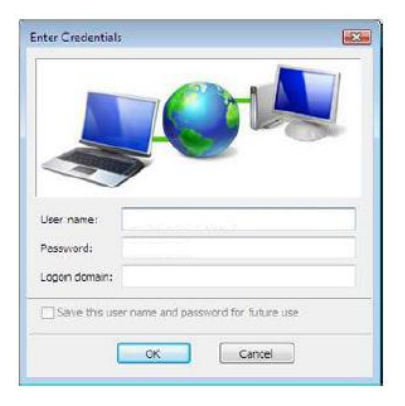

3. Fazer ok e reparar se os computadores apresentam o acesso à rede.

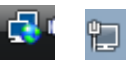

**Nota:** Se não tiver conseguido fazer os passos anteriores, clicar duas vezes no Internet explorer e reparar novamente na mensagem/ balão do canto inferior direito ou terminar a sessão e voltar a iniciar.